# CLIによるスイッチ上のコンフィギュレーション ファイルの更新

目的

Cisco Small Businessスイッチには、スイッチの設定と動作を決定する設定および管理ファイル がいくつか含まれています。これらのファイルは、スイッチのWebベースユーティリティのFile Operationsページで操作できます。このページでは、コンフィギュレーションファイルのバック アップ、アップグレード、またはコピーを行うことができます。ファイルは、接続されたUSBデ バイス、スイッチの内部フラッシュ、またはTrivial File Transfer Protocol(TFTP;トリビアルフ ァイル転送プロトコル)サーバやSecure Copy(SCP;セキュアコピー)サーバ間で移動できま す。これらのファイルを複数の場所に保存すると、デバイスを以前の状態にロールバックする場 合や、デバイスに障害が発生した場合に役立ちます。この文書では、次のいずれかの方法でシス テム設定ファイルをアップデートする方法について説明します。

- USBまたは内部フラッシュ:内部フラッシュメモリまたはスイッチ上の接続されたUSBデバイスからソースファイルを選択します。
- TFTP:TFTPサーバからスイッチにソースファイルをアップロードします。
- SCP(SSH経由のファイル転送):SCPサーバからスイッチにソースファイルをアップロードします。

適用可能なデバイス | [Software Version]

- Sx350 シリーズ | 2.3.0.130
- SG350X シリーズ | 2.3.0.130

# 構成ファイルの更新

ステップ1:スイッチコンソールにログインします。デフォルトのユーザー名とパスワードは、 cisco/ciscoです。新しいユーザー名またはパスワードを設定している場合は、代わりにそのログ イン情報を入力します。

SSHまたはTelnetを使用してSMBスイッチのCLIにアクセスする方法については、 <u>ここ</u>をクリッ クしてください。

コマンドは、デバイスのモデルによって異なる場合があります。この例では、SG350X-48MPス イッチにTelnetでアクセスします。

ステップ2:コンフィギュレーションファイルを特定の宛先にバックアップするには、次のよう

に入力します。

CBS350X#copy [src-url] [running-config | startup-config]

パラメータは、次のとおりです。

- running-config:現在の設定が含まれているコンフィギュレーションファイル。最後のリブ ート以降に管理セッションに適用された変更も含まれています。
- startup-config:フラッシュメモリに保存されるコンフィギュレーションファイル。
- src-url:コピーされるソースファイルまたはディレクトリのURL。事前定義されたURLエイ リアスを設定できます。
  - tftp://:ダウンロード元のTFTPネットワークサーバ上のファイルのソースURL(tftp://ipaddress/filename)。
  - scp://:SSHクライアントを使用してダウンロードするSCPサーバ上のファイルのソー スURL(scp://[username:password@]host/filename)。SCP方式に進む前に、SSHサー バ認証が有効になっており、対応する設定が設定済みであることを確認してください 。CLIを使用してスイッチにSSH認証設定を設定する方法については、ここをクリッ クしてください。
  - usb://:usb://directory/filenameの形式を使用して、USBデバイスの絶対ファイルパスからコピーします。
  - flash://:フラッシュメモリ上の絶対ファイルパスから、flash://directory/filenameの形 式を使用してコピーします。
- exclude:コピーするファイルに機密データは含まれません。
- include-encrypted:ファイルには、機密データが暗号化された形式で含まれています。セキ ュアオプションが設定されていない場合、このセキュアオプションはデフォルトで適用され ます。
- include-plaintext:機密データをプレーンテキスト形式でファイルに含めます。

ガイドライン:

- copy src-url running-configコマンドを使用して、TFTPやSCPなどのネットワークサーバに 保存されているファイルから現在のコンフィギュレーションファイルを更新します。
- copy src-url startup-configコマンドを使用して、ネットワークサーバに保存されているファ イルからスタートアップコンフィギュレーションファイルを更新します。

TFTP :

SG350X#copy :ftp://192.168.100.139/running-350.txt running-config 26-Oct-2017 03:17:19 20011-1-FILECHT: FILES COPY - SOURCE UKL TTTP://192.168.100.139/ running-350.txt destination URL running-config 26-Oct-2017 05:17:19 %LINK-I-Up: Vlan 10 26-Oct-2017 05:17:19 %LINK-I-Up: Vlan 20 26-Oct-2017 05:17:19 %LINK-I-Up: Vlan 40 26-Oct-2017 05:17:19 %LINK-I-Up: Vlan 50 26-Oct-2017 05:17:19 %LINK-I-Up: Vlan 60 26-Oct-2017 05:17:19 %LINK-W-Down: Vlan 10 26-Oct-2017 05:17:19 %LINK-W-Down: Vlan 20 26-Oct-2017 05:17:19 %LINK-W-Down: Vlan 50 26-Oct-2017 05:17:19 %LINK-W-Down: Vlan 60 26-Oct-2017 05:17:19 %LINK-I-Up: Vlan 10 26-Oct-2017 05:17:19 %LINK-I-Up: Vlan 20 26-Oct-2017 05:17:19 %LINK-I-Up: Vlan 50 26-Oct-2017 05:17:19 %LINK-I-Up: Vlan 60 26-Oct-2017 05:17:19 %BOOTP\_DHCP\_CL-I-DHCPRENEWED: The device has been renewed the co nfiguration on interface Vlan 1, IP 192.168.100.112, mask 255.255.255.0, DHCP server 192.168.100.1 26-Oct-2017 05:17:20 %LINK-W-Down: Vlan 10 26-Oct-2017 05:17:20 %LINK-W-Down: Vlan 20 26-Oct-2017 05:17:20 %LINK-W-Down: Vlan 50 26-Oct-2017 05:17:20 %LINK-W-Down: Vlan 60 26-Oct-2017 05:17:21 %COPY-N-TRAP: The copy operation was completed successfully 26-Oct-2017 05:17:21 %LINK-W-Down: Vlan 40 26-Oct-2017 05:17:21 %BOOTP\_DHCP\_CL-I-DHCPRENEWED: The device has been renewed the co nfiguration on interface Vlan 1 , IP 192.168.100.112, mask 255.255.255.0, DHCP server 192.168.100.1

11504 bytes copied in 00:00:01 [hh:mm:ss]

SG350X#

この例では、実行コンフィギュレーションファイルは、IPアドレスが192.168.100.139のTFTPサ ーバにあるコンフィギュレーションファイルを使用して更新されます。

SCP:

SG350) #\$scp://cisco:cisco12345@192.168.100.139/running-350.txt running-config 26-Oct-2017 02:23:25 %CUPY-I-FILECPY: Files Copy - source UKL scp://cisco:cisco12345@ 192.168.100.139/runnina-350.txt destination URL runnina-config 26-Oct-2017 02:23:29 %LINK-I-Up: Vlan 10 26-Oct-2017 02:23:29 %LINK-I-Up: Vlan 20 26-Oct-2017 02:23:29 %LINK-I-Up: Vlan 40 26-Oct-2017 02:23:29 %LINK-I-Up: Vlan 50 26-Oct-2017 02:23:29 %LINK-I-Up: Vlan 60 26-Oct-2017 02:23:29 %LINK-W-Down: Vlan 10 26-Oct-2017 02:23:29 %LINK-W-Down: Vlan 20 26-Oct-2017 02:23:29 %LINK-W-Down: Vlan 50 26-Oct-2017 02:23:29 %LINK-W-Down: Vlan 60 26-Oct-2017 02:23:30 %BOOTP\_DHCP\_CL-I-DHCPRENEWED: The device has been renewed the co nfiguration on interface Vlan 1 , IP 192.168.100.112, mask 255.255.255.0, DHCP server 192.168.100.1 26-Oct-2017 02:23:30 %COPY-N-TRAP: The copy operation was completed successfully 11504 bytes copied in 00:00:05 [hh:mm:ss] SG350X#26-Oct-2017 02:23:30 %LINK-W-Down: Vlan 40 26-Oct-2017 02:23:30 %BOOTP\_DHCP\_CL-I-DHCPRENEWED: The device has been renewed the co nfiguration on interface Vlan 1 , IP 192.168.100.112, mask 255.255.255.0, DHCP server

192.168.100.1

SG350X#

この例では、実行コンフィギュレーションが、SCPサーバにIPアドレス192.168.100.139で保存さ れたコンフィギュレーションファイルに置き換えられています。このサーバでは、ユーザ名およ びパスワードとしてそれぞれクレデンシャルciscoおよびcisco12345が使用されています。

USBまたはフラッシュ:

SG350X#copy usht ( / mu

26-Oct-2017 05:29:08 %COPY-I-FILECPY: Files Copy - source URL usb://running-350.txt destination URL running-config

26-Oct-2017 05:29:08 %LINK-I-Up: Vlan 10 26-Oct-2017 05:29:08 %LINK-I-Up: Vlan 20

26-Oct-2017 05:29:08 %LINK-I-Up: Vlan 40

26-Oct-2017 05:29:08 %LINK-I-Up: Vlan 50

26-Oct-2017 05:29:08 %LINK-I-Up: Vlan 60

26-Oct-2017 05:29:08 %LINK-W-Down: Vlan 10

26-Oct-2017 05:29:08 %LINK-W-Down: Vlan 20

26-Oct-2017 05:29:08 %LINK-W-Down: Vlan 50

26-Oct-2017 05:29:08 %LINK-W-Down: Vlan 60

26-Oct-2017 05:29:09 %BOOTP\_DHCP\_CL-I-DHCPRENEWED: The device has been renewed the configuration on interface Vlan 1 , IP 192.168.100.112, mask 255.255.255.0, DHCP se rver 192.168.100.1

26-Oct-2017 05:29:09 %COPY-N-TRAP: The copy operation was completed successfully

11504 bytes copied in 00:00:01 [hh:mm:ss]

SG350X#26-Oct-2017 05:29:09 %LINK-W-Down: Vlan 40

26-Oct-2017 05:29:09 %BOOTP\_DHCP\_CL-I-DHCPRENEWED: The device has been renewed the configuration on interface Vlan 1, IP 192.168.100.112, mask 255.255.255.0, DHCP se rver 192.168.100.1

#### SG350X#

この例では、実行コンフィギュレーションが、スイッチのUSBポートに接続されているUSBデバ イスに保存されているコンフィギュレーションファイルに置き換えられています。

ステップ3:(オプション)実行コンフィギュレーションファイルをスタートアップコンフィギュ レーションファイルにコピーするには、次のように入力します。

SG350X#copy\_runnina-confia\_startup-confia CBS350X#copy running-config startup-config Overwrite file [startup-config].... (Y/N)[N] ?

ステップ4:(任意)[ファイル [startup-config] の上書き…(Overwrite file [startup-config]…)] プロンプトが表示されたら、「はい」の場合はキーボードの [Y] 、「いいえ」の場合は [N] を押 します。この例では、Yを押します。

SG350X#copy runnina-confia startup-confia

Overwhite file [startup-config].... (Y/N)[N] ?Y

26-Oct-2017 05:48:17 % UPY-I-FILECPY: FILES COPY - source URL running-config destin ation URL flash://system/configuration/startup-config

26-Oct-2017 05:48:20 %COPY-N-TRAP: The copy operation was completed successfully

## SG350X#

## 結論

これで、ネットワークサーバから保存されたファイルを使用して、CLIを介してスイッチのコンフ ィギュレーションファイルが正常に更新されました。

翻訳について

シスコは世界中のユーザにそれぞれの言語でサポート コンテンツを提供するために、機械と人に よる翻訳を組み合わせて、本ドキュメントを翻訳しています。ただし、最高度の機械翻訳であっ ても、専門家による翻訳のような正確性は確保されません。シスコは、これら翻訳の正確性につ いて法的責任を負いません。原典である英語版(リンクからアクセス可能)もあわせて参照する ことを推奨します。